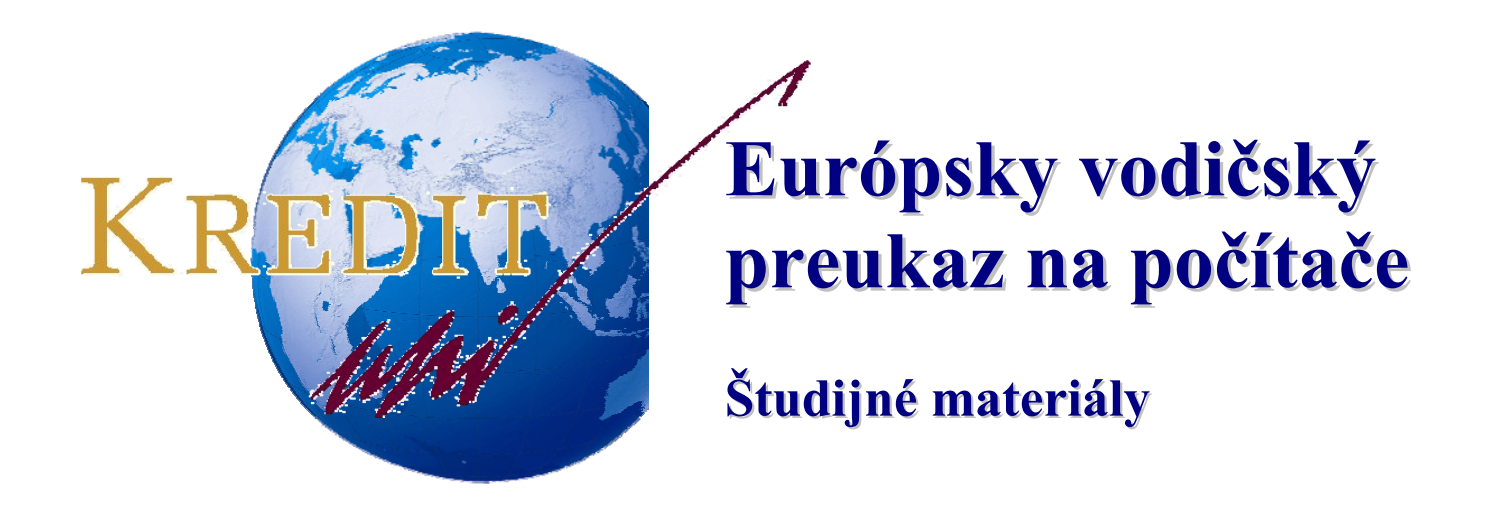

# **MS POWER POINT XP**

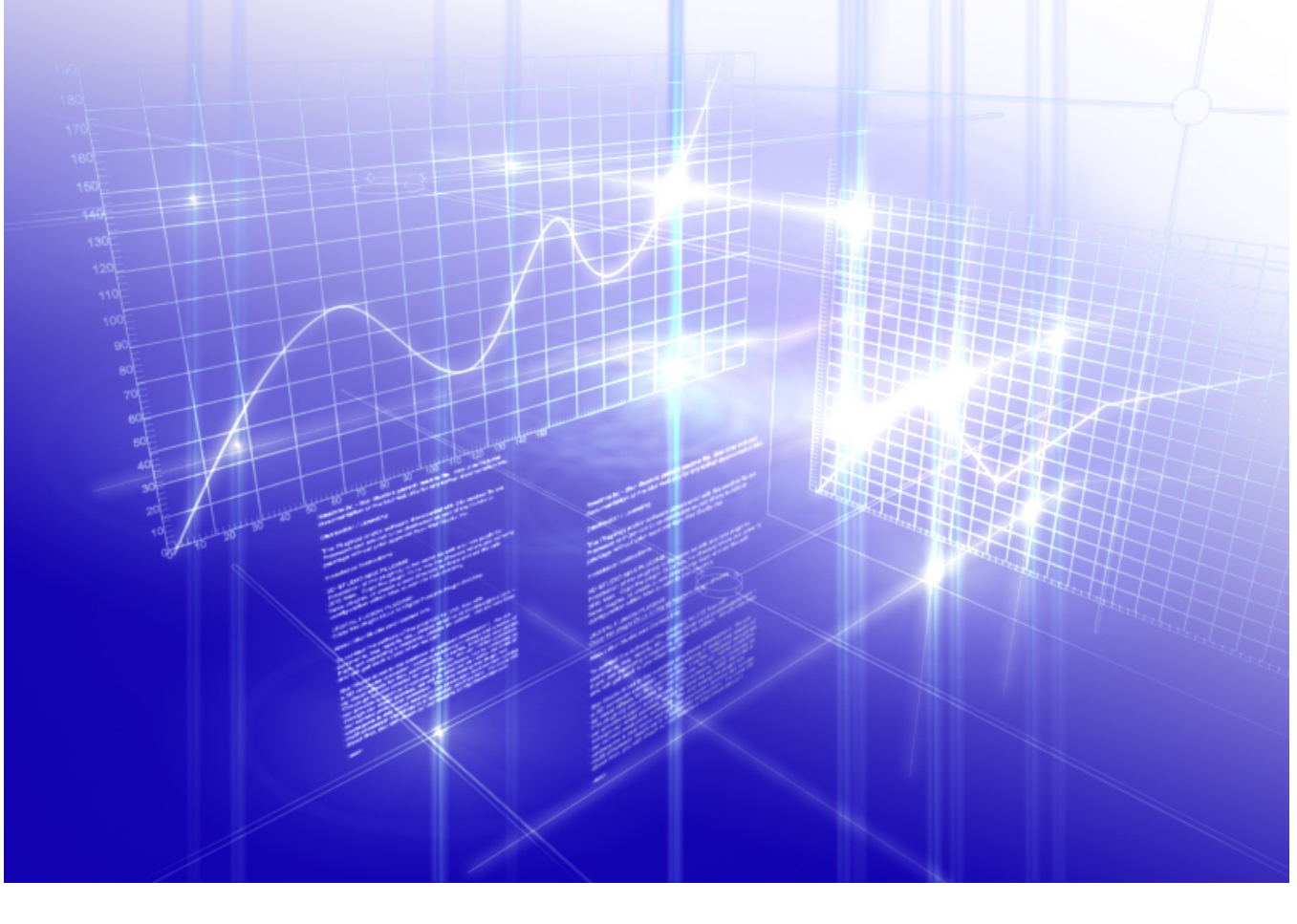

Autori: Stanislav Kozenko Banská Bystrica, 2006

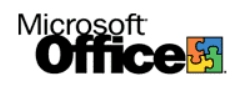

# Microsoft POWERPOINT XP

Ms PowerPoint plní funkciu aplikácie na vytváranie prezentácií. Takisto ako MS Word a MS Excel je aj MS PowerPoint súčasťou kancelárskeho balíka MS OFFICE. Prezentácia sa najčastejšie vykonáva za pomoci notebooku a projektora. Pozostáva zo snímok, ktoré sa buď automaticky, alebo v prípade prezentácie osobou aj ručne zobrazujú.

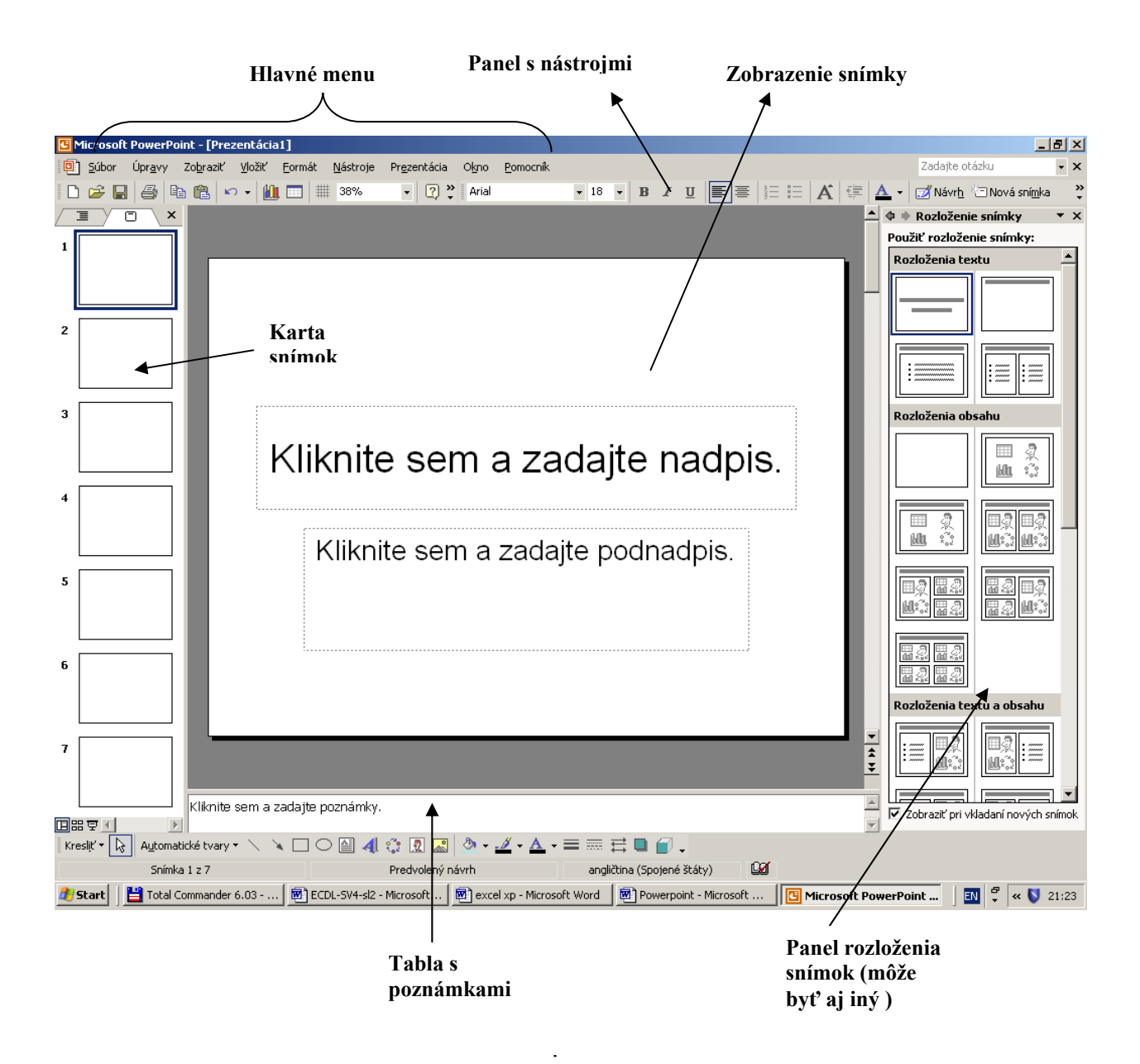

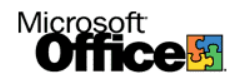

# Spôsoby zobrazenia prezentácie

V menu Zobraziť si môžeme zvoliť spôsob zobrazovania prezentácie.

- Normálne zobrazenie je základné zobrazenie na vykonávanie úprav, ktoré sa používa pri vytváraní a navrhovaní prezentácie. Zobrazenie pozostáva z troch pracovných oblastí. Na ľavej strane sú k dispozícii dve karty, jedna slúži na prehľadné zobrazenie textu snímok (karta Prehľad) a na druhej sa zobrazujú miniatúry snímok (karta Snímky). V strede sa nachádza tabla so snímkou, na ktorej sa zobrazuje aktuálna snímka. V dolnej časti okna sa nachádza tabla s poznámkami (tabla s poznámkami: tabla v normálnom zobrazení, do ktorej sa zapisujú sprievodné poznámky ku snímke. Tieto poznámky možno vytlačiť ako strany s poznámkami (kliknutím na Zobraziť Poznámky a zapnutím tlače), alebo ich možno zobraziť pri uložení prezentácie vo forme webovej stránky.
- Zobrazenie radenia snímok umožňuje zobraziť snímky ako miniatúry. Zobrazenie Radenie snímok po dokončení vytvárania a úprav prezentácie poskytne celkový obraz o prezentácii a umožní pridávať a odstraňovať snímky, zmeniť ich poradie a zobraziť ukážky efektov prechodov a animácií.

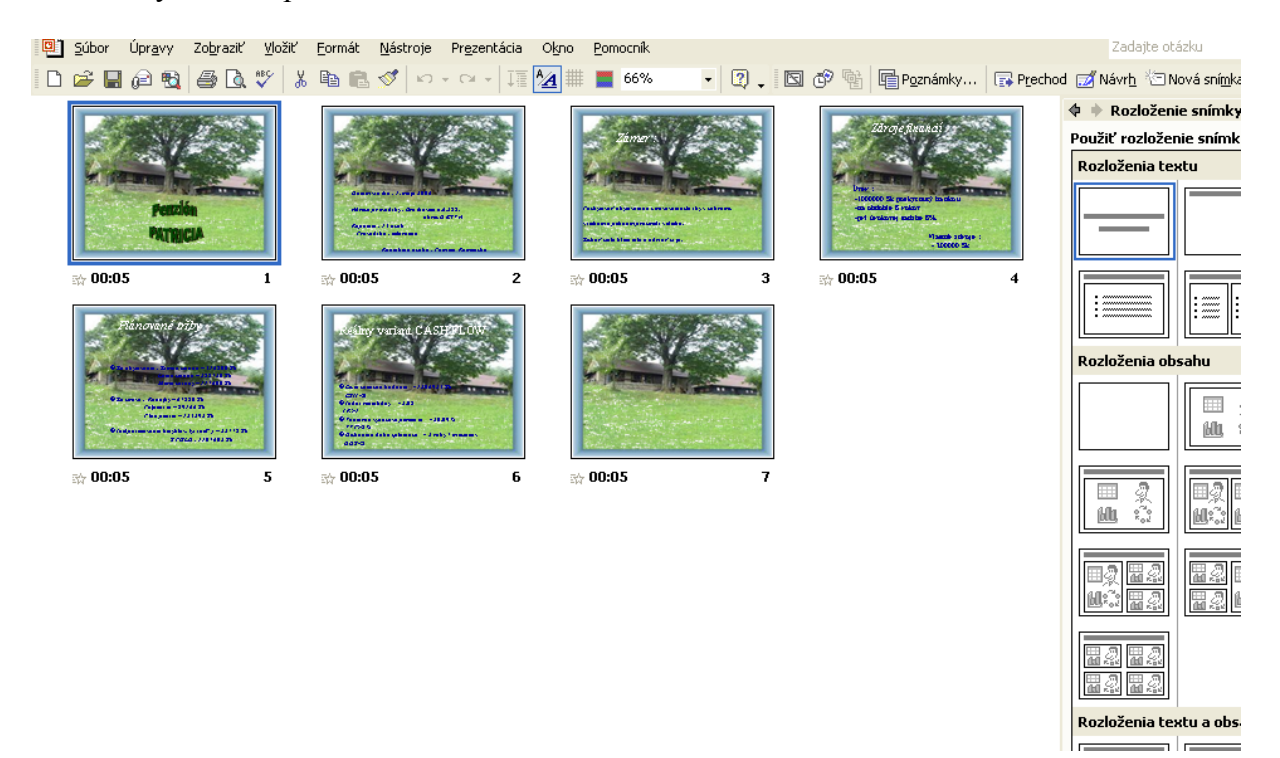

Zobrazenie prezentácie – je zobrazenie na celej obrazovke, ako pri skutočnej prezentácii. V zobrazení na celej obrazovke sa prezentácia zobrazí tak, ako sa zobrazí poslucháčom. Je možné vidieť, ako sa obrázky, časovanie, video, animované prvky a efekty prechodov zobrazia pri skutočnej prezentácii.

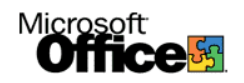

# Základné panely

*Panel snímok* zobrazuje v zmenšenom tvare všetky snímky prezentácie. Nová snímka sa pridáva kliknutím na panel a stlačením klávesu *Enter* alebo cez ponuku *Vložiť – Nová snímka*. Zmena poradia snímok sa prevádza kliknutím a držaním ľavého tlačidla myši na snímke, ktorej pozíciu chceme zmeniť a prenesením danej snímky na vybranú pozíciu.

*Panel rozloženia snímok* umožňuje vybrať typ snímky (slide) podľa spôsobu rozloženia nadpisov a objektov a podľa typu údajov, ktoré sa majú na snímke zobrazovať. Tento typ sa zobrazí v poli **zobrazenia snímky**. Do tohto poľa môžeme vkladať nadpisy, odrážkovaný alebo štandardný text, grafické objekty (obrázky, tabuľky, grafy), video, ...

#### Vkladanie snímok s textom:

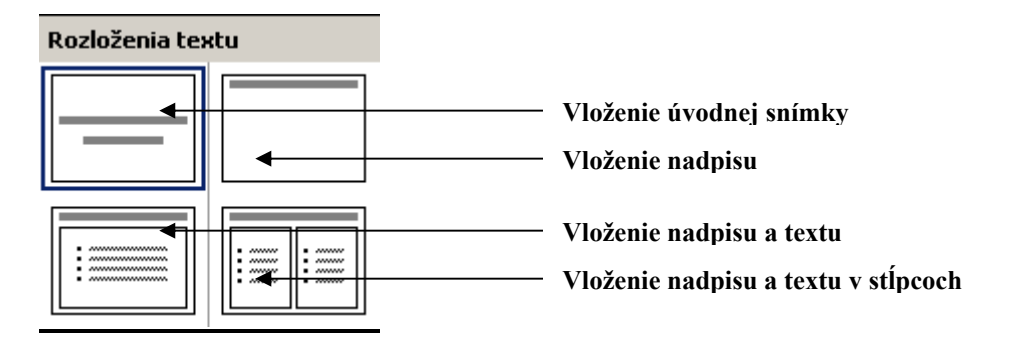

#### Vkladanie snímok s grafickými objektmi:

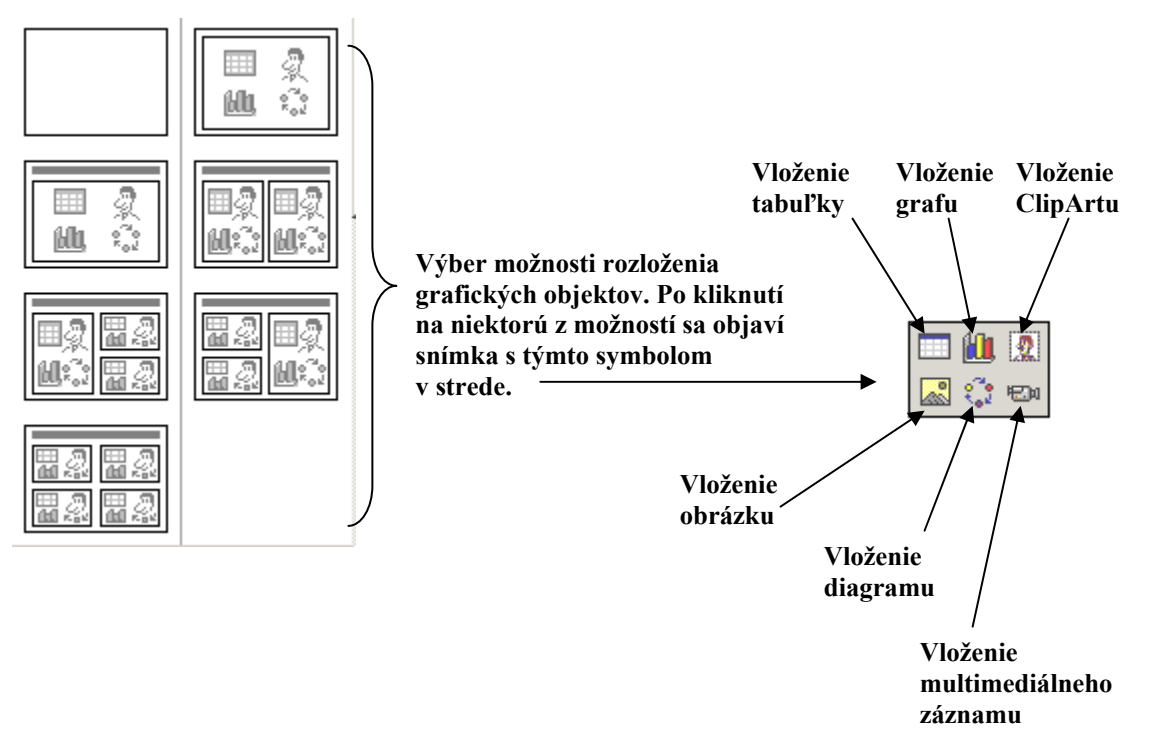

Vkladanie textu a grafických objektov je možné kombinovať.

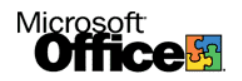

#### Vloženie tabuľky

Po kliknutím na ikonu (alebo cez ponuku Vložiť – Tabuľka) sa otvorí okno v ktorom si vyberáme koľko stĺpcov a riadkov má mať tabuľka. Po zadaní týchto údajov sa do snímky vloží tabuľka zadaných rozmerov.

| Vloženie tabuľky ? 🔀 |        |  |  |
|----------------------|--------|--|--|
| Počet stĺpcov:       | ОК     |  |  |
| 5<br>Počet riadkov:  | Zrušiť |  |  |
| 5 🜩                  |        |  |  |

|   | - T - T | <br>· · |
|---|---------|---------|
|   | 1       | <br>    |
|   | 1.      | <br>    |
| • |         | <br>    |
|   |         |         |
|   |         |         |

Kliknutím na *Formát – Tabuľka…* sa zobrazí panel nastavení tabuľky v ktorom možme nastaviť grafické úpravy tabuľky.

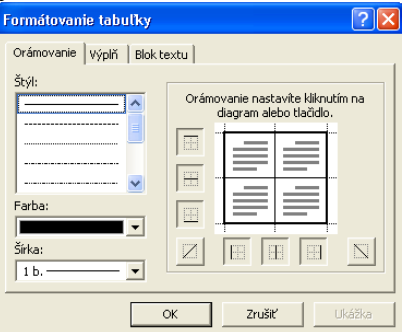

#### <u>Vloženie grafu</u>

Po kliknutí na ikonu (alebo cez ponuku Vložiť – Obrázok – Graf) sa zobrazí preddefinovaná tabuľka a podľa nej vytvorený graf. Tabuľku môžeme prepísať podľa potreby, čím upravujeme zdrojové údaje grafu a tým aj jeho tvar. Po kliknutí pravým tlačidlom myši na graf zobrazíme menu, v ktorom nastavujeme typ grafu, farebné nastavenia grafu, popis osi, ...

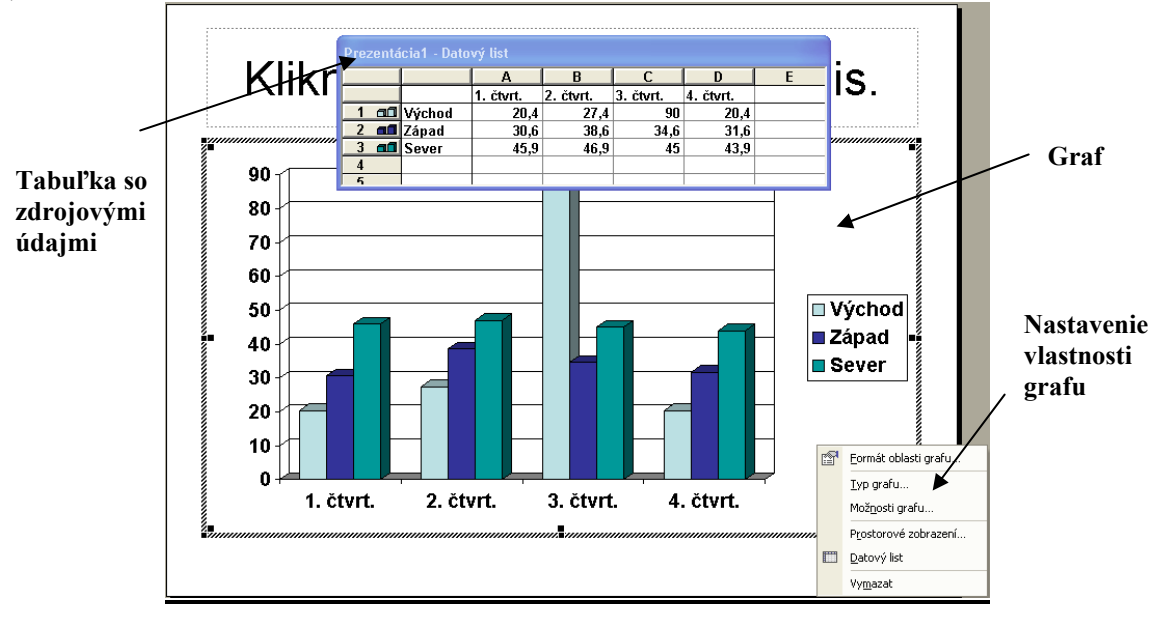

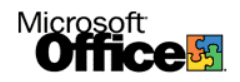

#### Vloženie obrázku alebo Clip Artu

Kliknutím na ikonu vkladáme do snímky preddefinovaný obrázok Clip Art, kliknutím na ikonu vkladáme obrázok z pamäťového média.

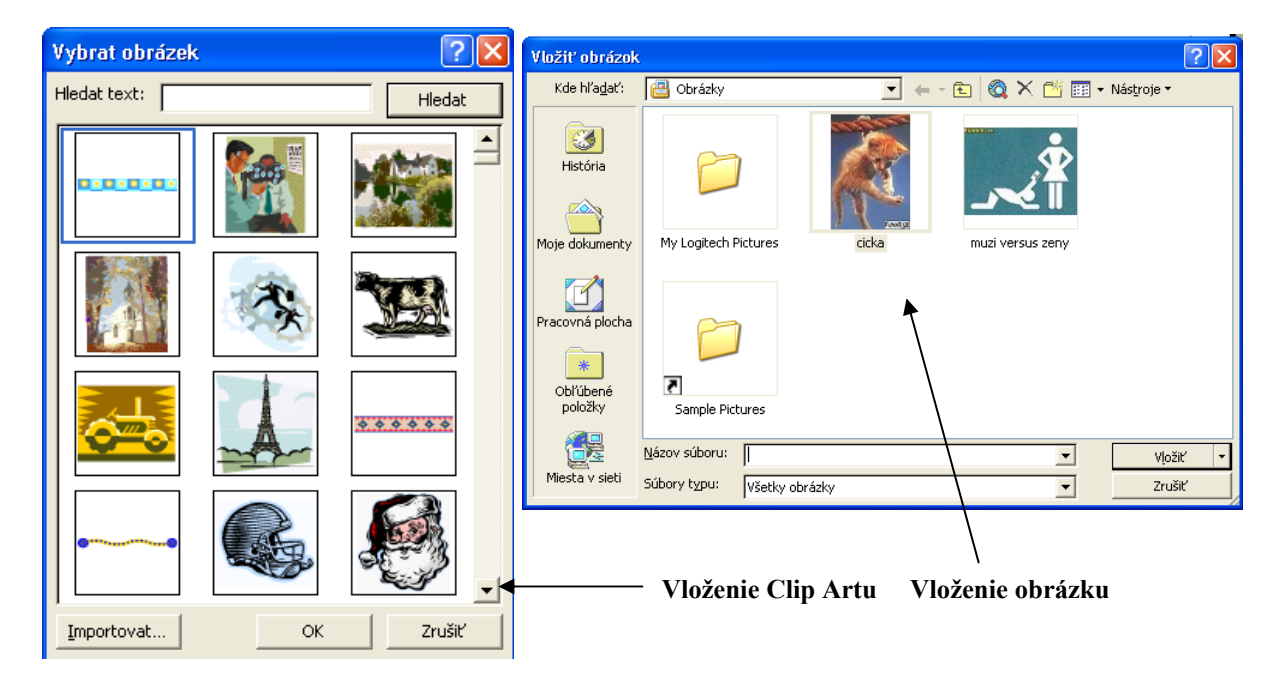

#### Vloženie diagramu

Kliknutím na ikonu 💭 vkladáme do snímky diagram. Po kliknutí si vyberáme zo šiestich základných typov. Po vybratí sa diagram vloží do snímky. V panely *Diagram* (alebo organizačná schéma) nastavujeme tvar, rozloženie a formát diagramu (tvar je možné upravovať aj ťahaním jednotlivých objektov diagramu myšou).

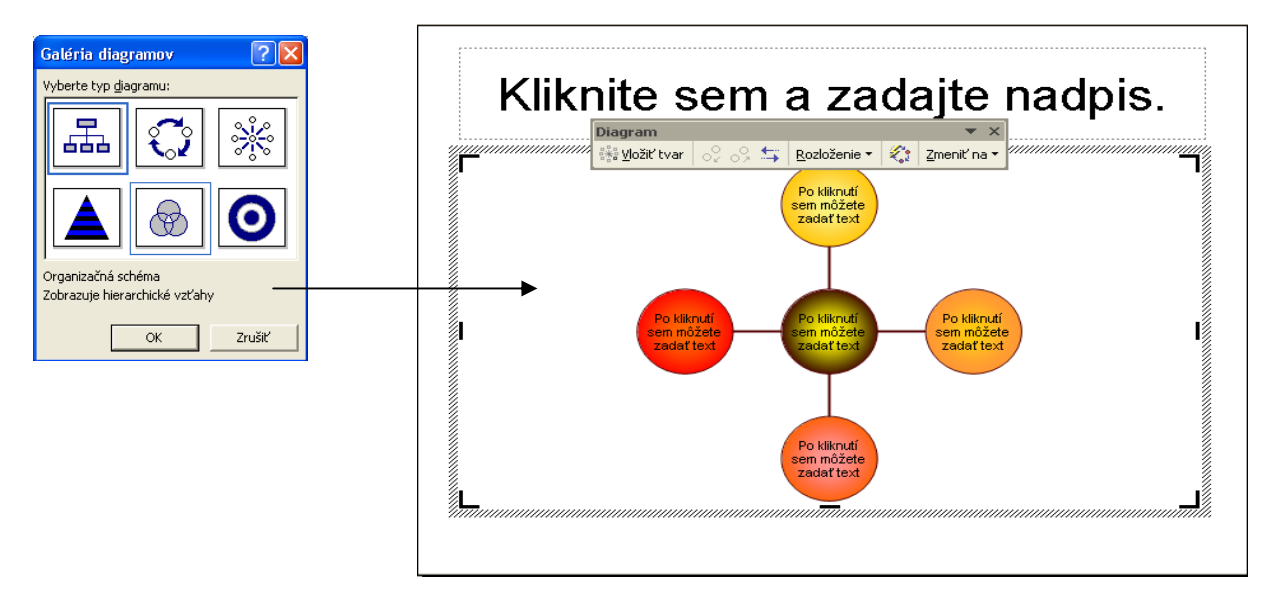

#### Vloženie videa

Kliknutím na ikonu <sup>120</sup> vkladáme do snímky video ktoré sa bude prehrávať počas prezentácie. Postup je obdobný ako pri vkladaní Clip Artu.

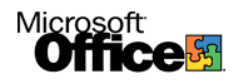

# Nastavenie predlohy snímky

Kliknutím na ponuku *Zobraziť – Predloha – Snímka* môžeme meniť nastavenia jednotlivých typov snímok, typ odrážok, rozloženie objektov, nastavenie pozície hlavičky a päty, ... Na obrázku je nastavenie úvodnej snímky.

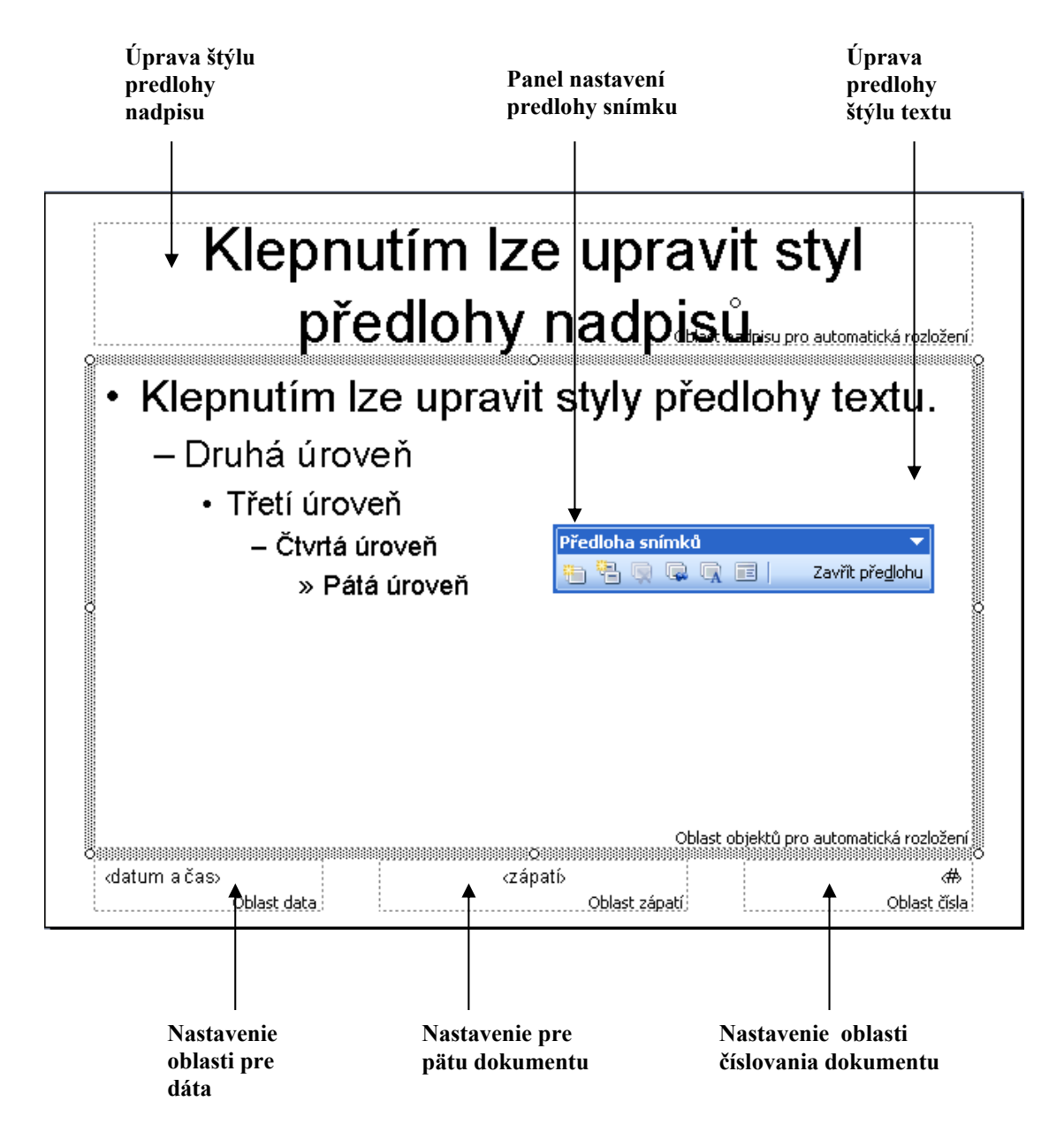

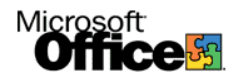

*Zmena panelov* – pravým kliknutím na menu snímky zobrazíme lokálne menu v ktorom môžeme prepnúť menu rozloženie na iné.

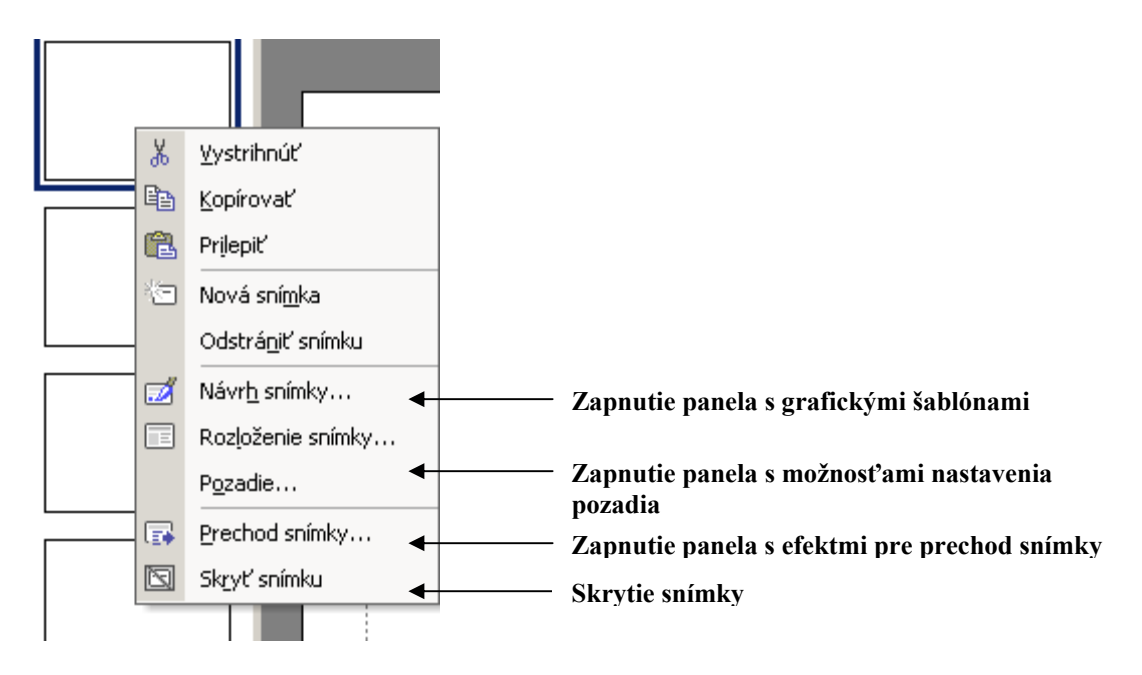

*Panel návrh snímky* umožňuje vybrať si predvolenú grafickú šablónu alebo vložiť vlastnú buď pre celú prezentáciu alebo pre jednu snímku.

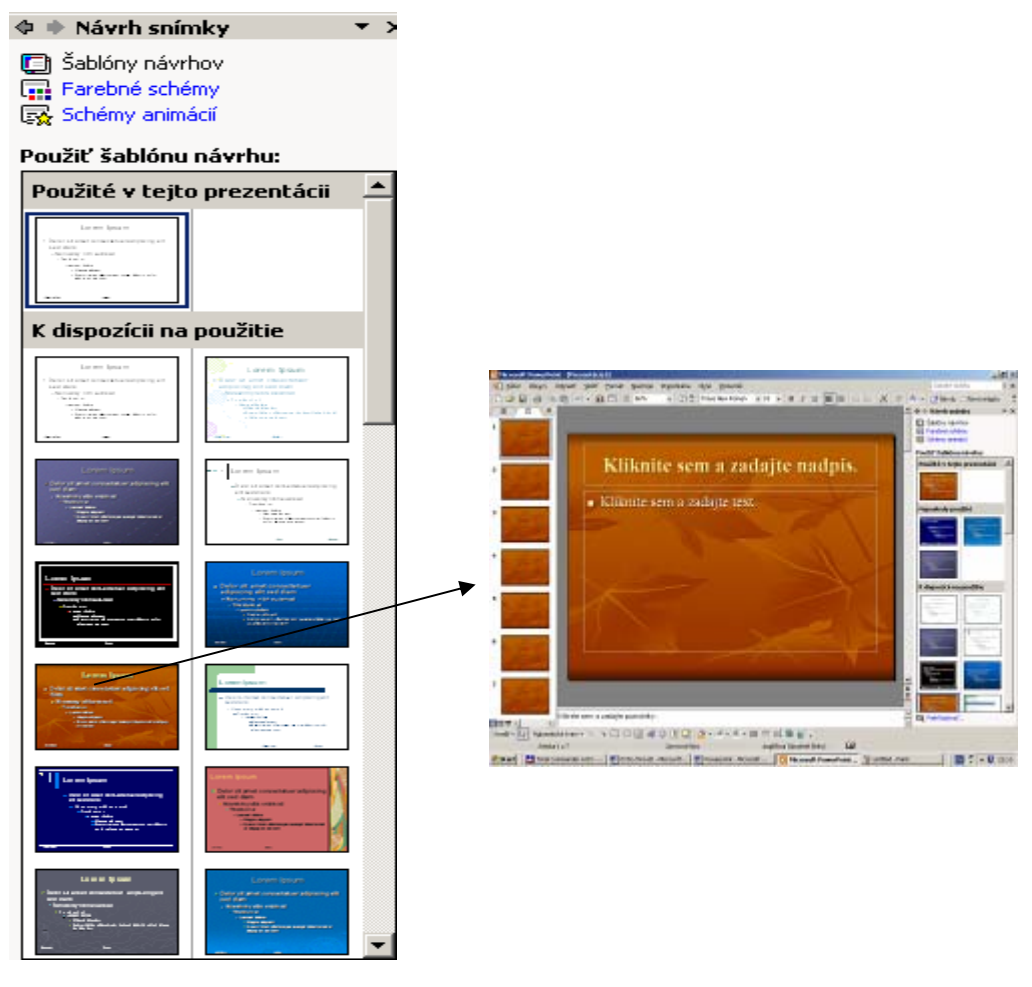

Microsoft PowerPoint XP

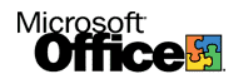

*Panel pozadia* umožňuje zmeniť na snímke pozadie, zadať raster alebo vložiť obrázok alebo prestaviť farby v šablónach vybraných v paneli návrhu.

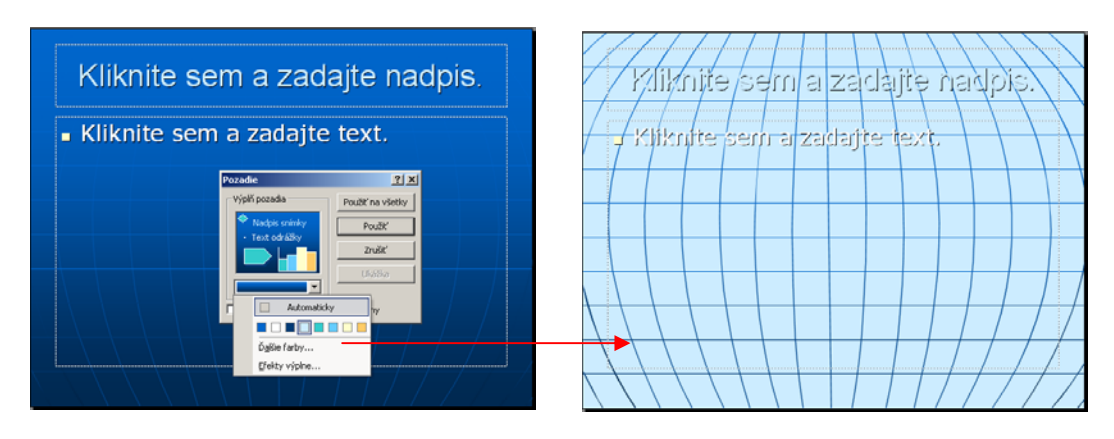

*Panel prechod snímky* umožňuje nastaviť grafické a zvukové efekty pri prechode z jednej snímky na inú a umožňuje taktiež nastaviť rýchlosť priebehu týchto efektov a ich časovanie.

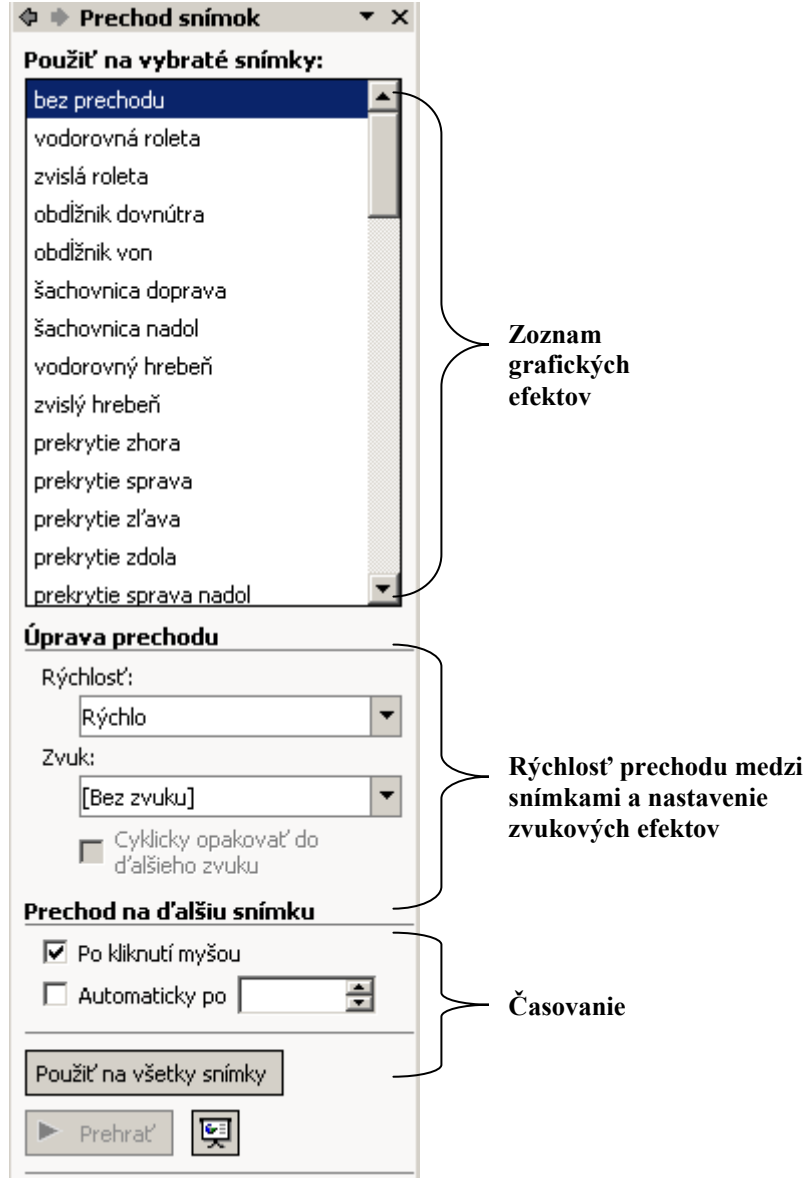

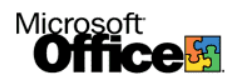

Panel schémy animácií umožňuje nastavenie grafických a zvukových animácií na snímke.

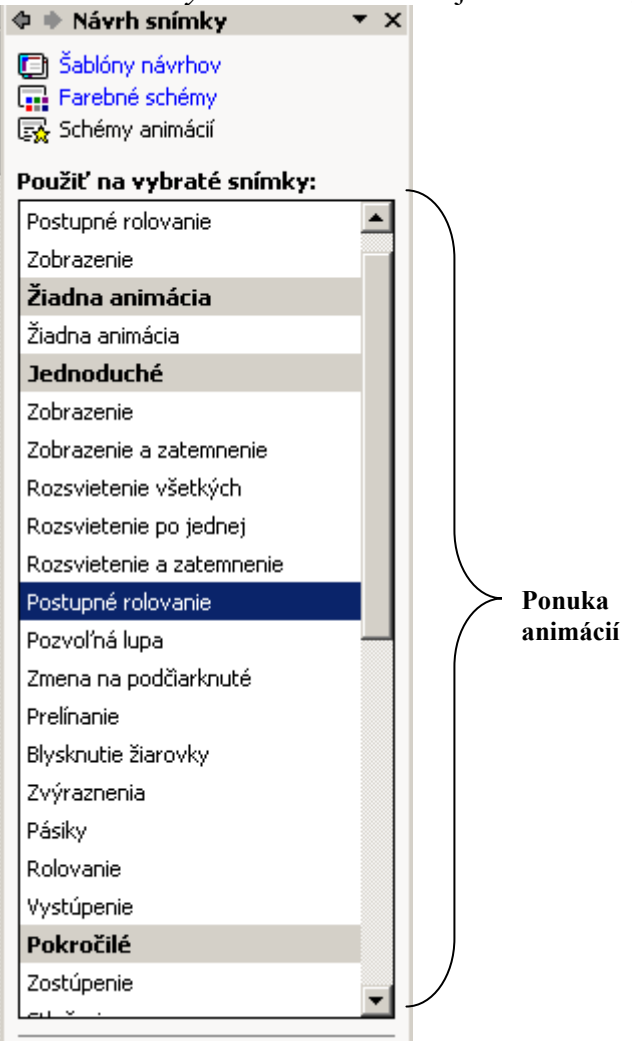

Panel vlastné animácie dáva možnosť nastaviť ďalšie typy animácií priamo na text alebo grafický objekt.

|                        | <b>_</b>            | 🗢 🗣 Vlastné animácie 💿 🔻 🗙 |  |  |  |
|------------------------|---------------------|----------------------------|--|--|--|
|                        |                     | 🔛 Pridať efekt 🔻           |  |  |  |
| *                      | Z <u>a</u> čiatok   | • Odstrániť                |  |  |  |
| **                     | <u>Z</u> výraznenie | viť: Zmiznutie             |  |  |  |
| ₩ē                     | <u>K</u> oniec      | ►<br>ciť: "Ĥ Kliknutím     |  |  |  |
| ☆ Irasy pohybu ► nosť: |                     |                            |  |  |  |
| <br>//////             |                     | <b>•</b>                   |  |  |  |
|                        |                     | Rýchlosť:                  |  |  |  |
|                        |                     | Veľmi rýchlo 💌             |  |  |  |
|                        |                     | 0 💥 Nadpis 1               |  |  |  |
|                        |                     | 1 🖑 💥 sdfdsd 💌             |  |  |  |

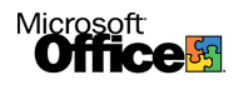

# Menu Prezentácia

V menu *Prezentácia* sa nastavujú základné vlastnosti prezentácie a jej samotné spustenie. Zároveň je možné v tomto menu zapínať niektoré z vyššie uvedených panelov a pridávať ďalšie grafické nastavenia.

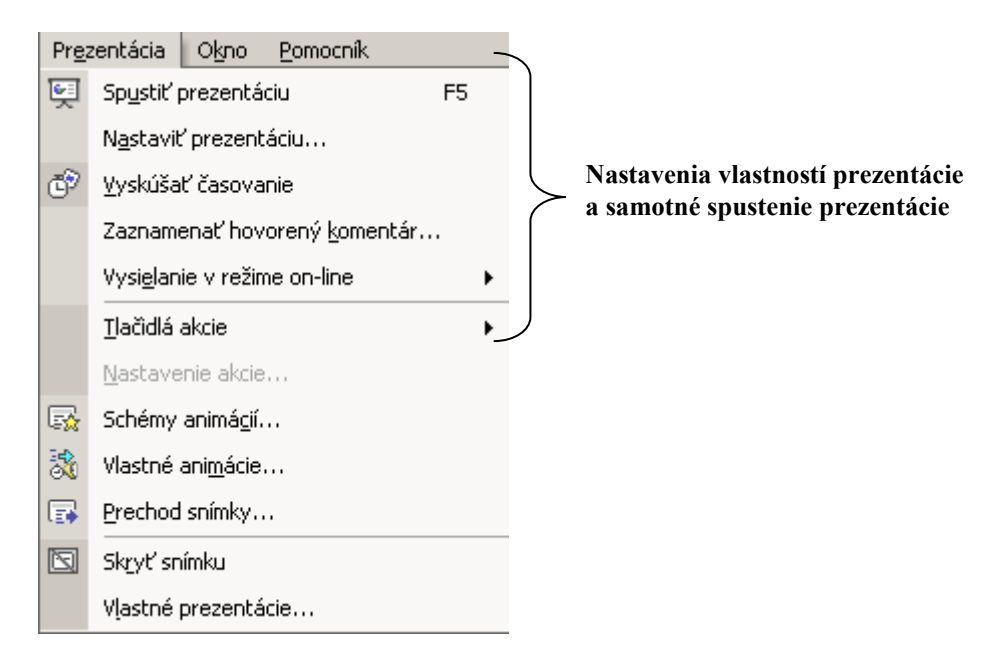

**Nastavenie prezentácie** poskytuje možnosť určiť akým spôsobom bude samotná prezentácia prebiehať, zapnúť/vypnúť efekty a časovanie v prezentácii a definovať rozsah snímok, ktoré sa majú zobrazovať a grafické rozlíšenie.

| Nastavenie prezentácie                                                                                                    | ? ×                                                                                                    |
|----------------------------------------------------------------------------------------------------|----------------------------------------------------------------------------------------------------|
| Typ prezentácie  Prezentovaná lektorom (na celej obrazovke)  Prezeraná jednotlivcom (v okne)  Zobraziť posúvač  Automatická prezentácia (na celej obrazovke)  Možnosti prezentácie | Zobraziť snímky  Všetky  Od:  Vlastná prezentácia:  Prechod na ďalšiu snímku                                                                                      |
| Cyklicky opakovať až do stlačenia klávesu Esc<br>Prezentovať bez hovoreného komentára<br>Prezentovať bez animácie<br>Farba pera:                                                   | Manuálne     S časovaním, ak je k dispozícii      Viac monitorov      Zobraziť prezentáciu na:      Primárny monitor      Zobraziť v zobrazení pre prezentujúceho |
| Výkon<br>Použiť hardvérové urýchlenie grafiky<br>Rozlíšenie prezentácie: [Použiť aktuálne rozlíšenie]                                                                              | Tipy                                                                                                    |

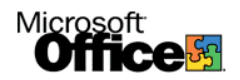

**Zaznamenať hovorený komentár** je nástroj, pomocou ktorého s pripojením mikrofónu môžeme pridať hovorený komentár k prezentácií.

<u>Tlačidlá akcie</u> sú predvolené tlačidlá (je možné pridať aj vlastné), ktoré umožňujú prezentujúcej osobe nastaviť prepojenia tlačidiel s jednotlivými časťami dokumentu alebo prepojiť ich s medialnými súbormi.

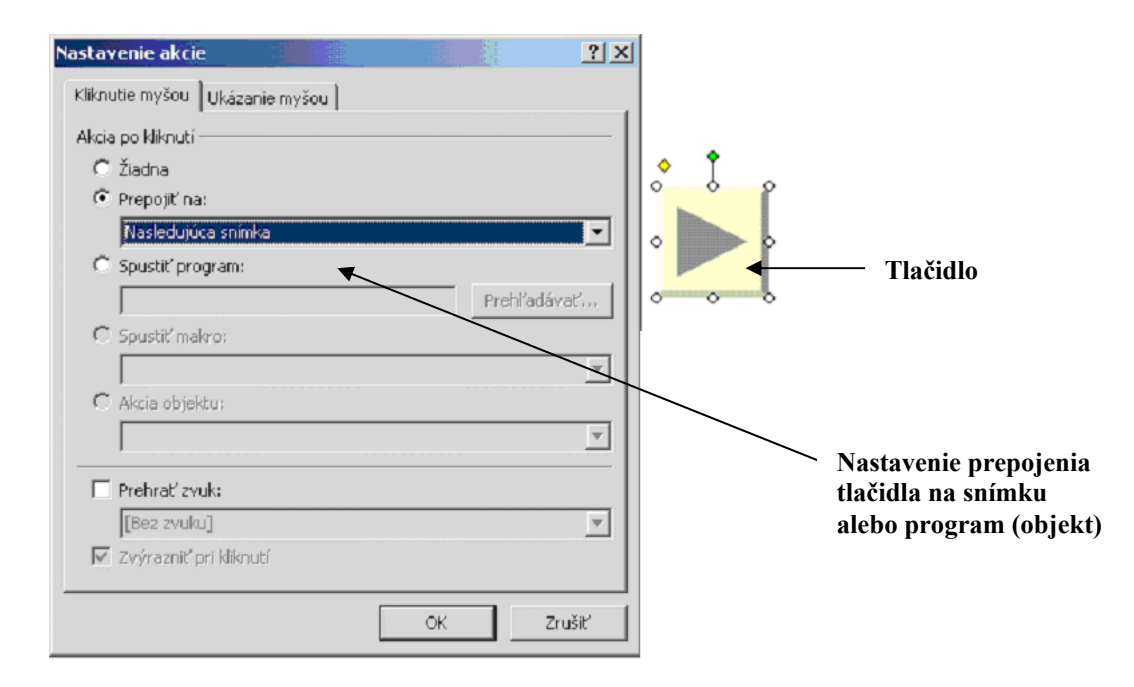

<u>Spustenie prezentácie</u> sa vykoná pomocou klávesu F5, prepínanie medzi jednotlivými snímkami (pokiaľ nie je nastavené časovanie) pomocou stlačenia medzerníka, šípkami, Enterom, PgUp, PgDown, myšou.

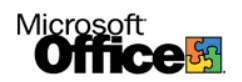

# obsah

| MICROSOFT POWERPOINT XP        | 2 -  |
|--------------------------------|------|
|                                |      |
| SPÔSOBY ZOBRAZENIA PREZENTÁCIE | 3 -  |
|                                |      |
| ZÁKLADNÉ PANELY                | 4 -  |
| MENU PREZENTÁCIA               | 11 - |
|                                |      |
| OBSAH                          |      |